## Pay rates your way with BPAY

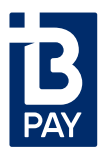

You can make a BPAY<sup>®</sup> payment in a few easy steps from your cheque, savings or debit account:

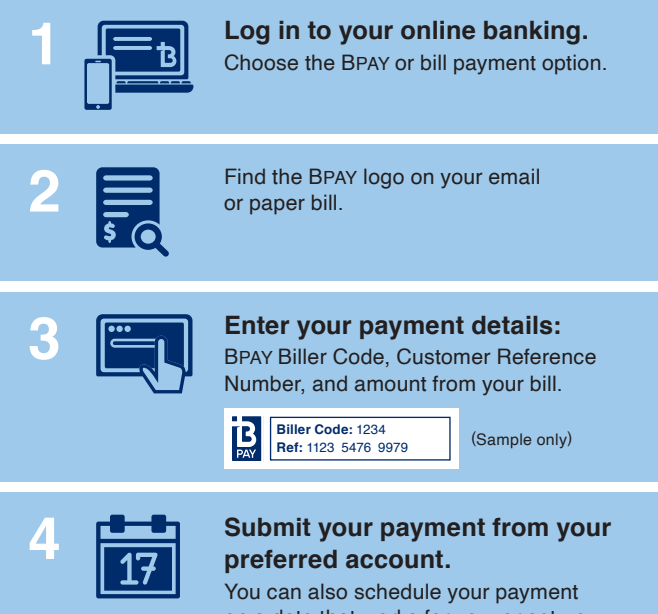

on a date that works for you, or set up recurring payments.

## Visit bpay.com.au to find out more

Scheduled payments are subject to systems and funds availability.

Published by BPAY® Pty Limited (ABN 69 079 137 518) (Phone [(02) 9646 9222]; email: [marketing@bpay. com.au]). The BPAY Scheme is managed by BPAY Pty Limited. BPAY is issued by over 150 BPAY Scheme participants. When you use BPAY payment products, the BPAY Scheme is paid fees relating to processing costs and BPAY Scheme membership. Contact your financial institution to see if it offers BPAY payment products and to get the Product Disclosure Statement.Any financial product advice provided by BPAY Pty Limited in relation to BPAY payment products is general advice only and has been prepared without taking into account your objectives, financial situation or needs. Before acting on such advice, you should review the Product Disclosure Statement and consider whether BPAY payment products are appropriate for your personal circumstances.